# Примерный алгоритм регистрации заявлений в электронном виде в 1 класс 2021/2022 на Портале образовательных услуг Свердловской области (Материалы носят рекомендательный характер)

Зарегистрировать заявление в 1 класс 2021/2022 можно зайдя на главную страницу официального сайта управления образования города Нижний Тагил (https://upro-ntagil.ru/) - перейдя на Портал образовательных услуг Свердловской области – <u>https://edu.egov66.ru</u>

| 🛐 Руков 🛛 🛐 Офиц 🛛 🛩 Штатя 🖉 🗠 Автор 🛛 😵 Минл 🖉 Почта | 🔄 Школ 🛛 🎯 догов 🛛 🍪 Норм 📔 Форм 🛛 👸 Прав                                                                                                    | 🏶 Главн 🛛 🛐 Оргст 🛛 🛆 Бабен 🔚 Аудит 🔚 1-МУ                                                                                                  | M Входя 📘 Планя 🚹 Форм 🛛 👼 Правя 📲 Ми                                                                                                    | ни 👸 Незає 🙀 Обра 🚺 Уг 🗙 - | - r         | ٥     | × |
|-------------------------------------------------------|----------------------------------------------------------------------------------------------------|----------------------------------------------------------------------------------------------------|----------------------------------------------------------------------------------------------------|----------------------------|-------------|-------|---|
| ← → C 🗎 upro-ntagil.ru                                |                                                                                                    |                                                                                                    |                                                                                                    |                            | ବ 🕁 🍰       | * 👶   | : |
| C                                                     | Сообщения<br>Форма заявления в ЗОЛ (весна)                                                                                                    | Информация об организации отдыха                                                                                                    | Об организации приема заявлений в                                                                                                    |                            |             |       | * |
|                                                       |                                                                                                    | детек в латерия с деенным<br>пребыванием (ЛДП) в период весенних<br>каникул 2021 годаих каникул 2021 года                                   | ор анизации о дака детей на период<br>весенних каникул 2021 года                                                                                  |                            |             |       |   |
|                                                       | внимкние: уважаемые родители: то<br>февраля проводится тестирование<br>автоматизированной информационной<br>системы по регистрации заявлений в<br>ЗОЛ (ЛДП) службой технической<br>поддержки. | о праздничных днях в феврале и марте<br>2021 года                                                                                           | стартует конкурс на присуждение<br>премий лучшим учителям за<br>достижения в педагогической<br>деятельности в Свердловской области<br>в 2021 году |                            |             |       |   |
|                                                       |                                                                                                    |                                                                                                    | Все сообщения »                                                                                                    |                            |             |       |   |
| г                                                     | орячая линия                                                                                                    |                                                                                                    |                                                                                                    |                            |             |       |   |
|                                                       | О выплатах за классное руководство<br>Сметанина Татъяна Алексеевна<br>8 (3435) 36-36-88                                                                                                    | Об организации бесплатного питания<br>Смирнова Наталья Александровна<br>8 (3435) 36-36-89                                                   | Портал<br>образовательных услуг                                                                                                    |                            |             |       |   |
|                                                       | Об организации образовательного<br>процесса<br>Гавриленко Ирина Ивановна<br>8 (3435) 36-36-95                                                                                                 | Об организации образовательного<br>процесса в учреждениях<br>дополнительного образования<br>Елизарова Елена Викторовна<br>8 (3435) 47-57-55 | Получение государственных<br>и муниципальных услуг<br>в сфере образования<br>в электронном виде                                                   |                            |             |       |   |
|                                                       | Часы работы Горячей линии: <b>понед</b>                                                                                                    | ельник-пятница с 9:30 до 16:30                                                                                                    |                                                                                                    |                            |             |       |   |
| N                                                     | Мероприятия                                                                                                    |                                                                                                    |                                                                                                    | _                          |             |       | Ŧ |
| = = 0 0 = 5                                           |                                                                                                    |                                                                                                    | Di 🖸 🖸                                                                                                    | ) O 🛯 🔲 🚍 😼 🖏 🕄 🖄 🥎 🔶      | 토고 (J)) РУС | 10:06 | - |

#### Рекомендуем заходить напрямую по ссылке на Портал - https://edu.egov66.ru

Выбрать команду (кнопку): «Регистрация заявлений»

Внимание! Данная услуга гарантированно работает в двух последних версиях браузеров <u>Google Chrome</u>, <u>Firefox</u>, <u>Internet</u> <u>Explorer</u>, <u>Safari</u>, <u>Яндекс</u>

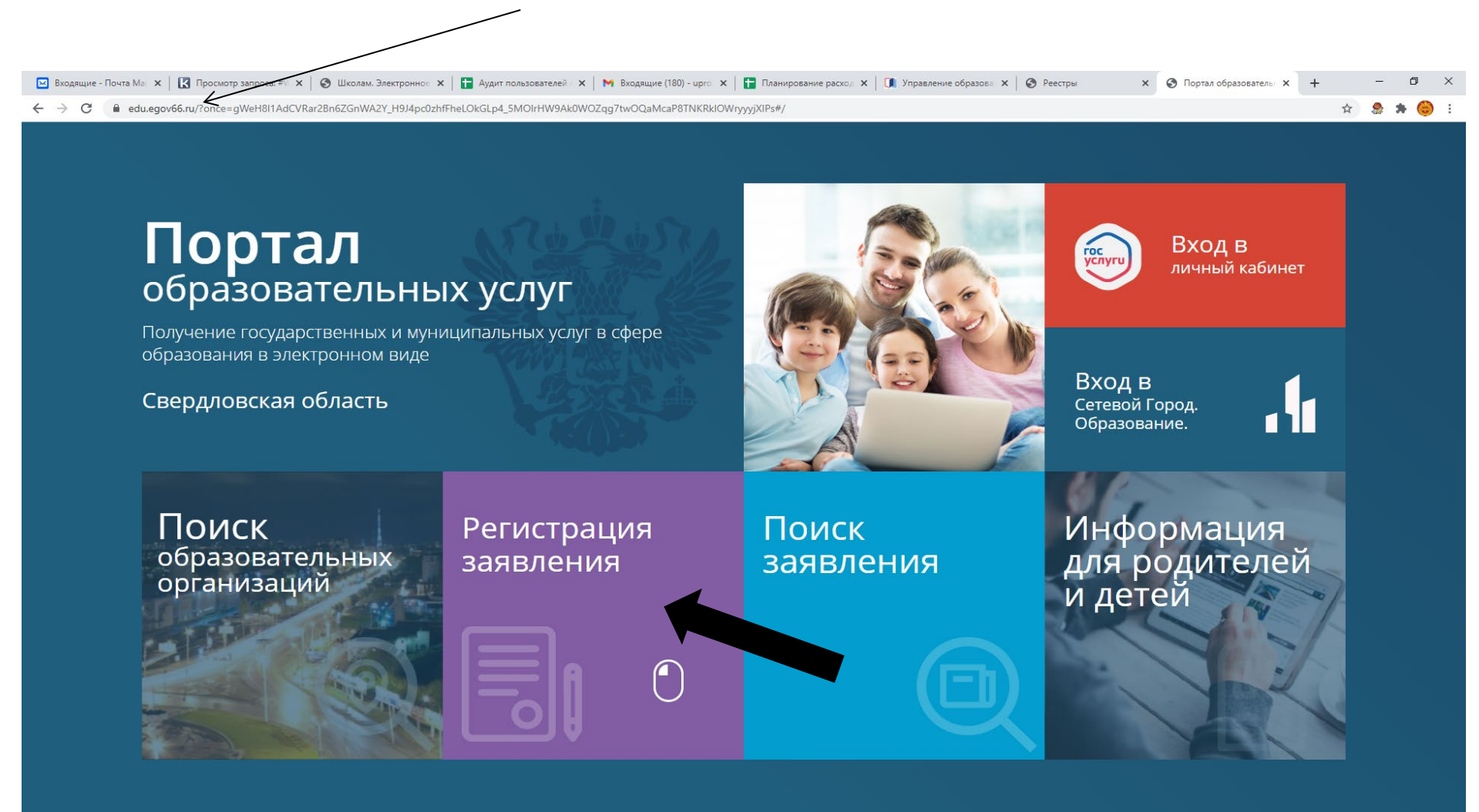

#### # # 🧕 🥭 🖬 🚺 🖪 🖉 🗷

#### Выбрать команду (кнопку): «Регистрация заявлений в 1-ый класс будущего учебного года»

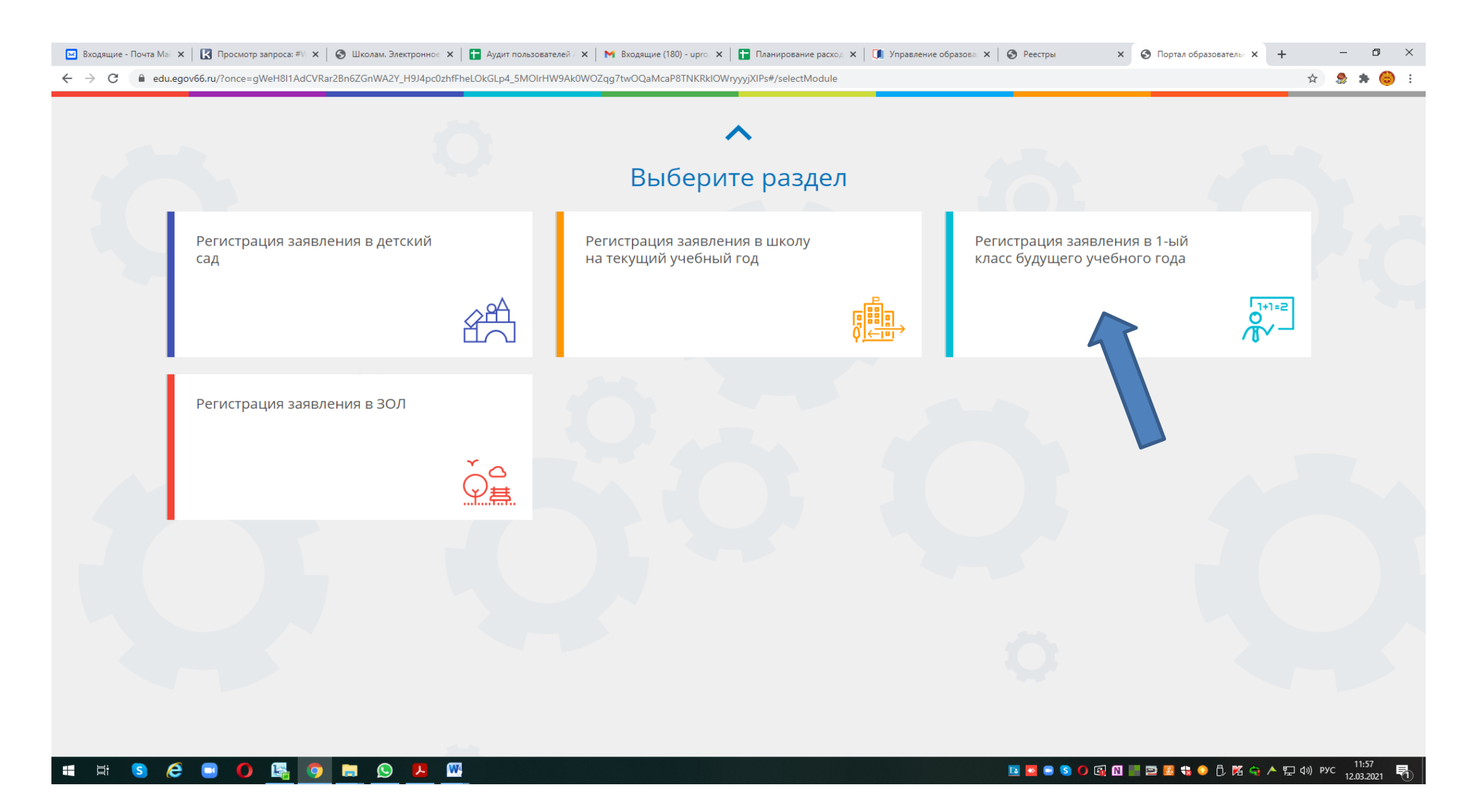

# Выбрать муниципалитет – г.Нижний Тагил

| 🖂 Входящие - Почта Ман 🗙   🔀 Просмотр запроса: 🕸 🗙   🍪 Школам. Электроннон 🗙   😭 Аудит пользователей / 🗙   M Входяц                        | щие (180) - ирго 🗙   🚹 Планирование расход 🗴   🚺 Управление образова 🗴   🥸 Реестры 🛛 🗴 🤄 Регистрация заявлени: 🗙 🕂 — 🗖 🗙                                                                                                    |
|----------------------------------------------------------------------------------------------------|----------------------------------------------------------------------------------------------------|
| ← → C                                                                                                    | 2IKhmlvk_sGBOqGBfKrvgvdGEUfwn8G0iwPytXX8bxjAxul#/ 🖈 🧶 🕭 🚼                                                                                                    |
| Портал образовательных услуг                                                                                                    | Войти через ЕСИА                                                                                                    |
| Главная » Выбор типа подачи заявления > Регистрация заявления в 1-ый класс                                                                 | будущего учебного года                                                                                                    |
| U Внимание! Данная услуга гарантированно работает в двух последних версиях бр<br>Google Chrome, Firefox, Internet Explorer, Safari, Яндекс | хаузеров Х Внимание! Данные заполняются на основании информации из документов.<br>Проверочное слово использует кириллицу в любом регистре и цифры.                                                                                                    |
| 💷 Регистрация заявления в 1-ый класс буду.                                                                                                 | щего учебного года                                                                                                    |
| Выберите муниципалитет                                                                                                    | г.Нижний тагил                                                                                                    |
|                                                                                                    | Не выбран<br>Арамильский ГО<br>Артемовский ГО<br>Байкаловский МО<br>Байкаловский МО<br>Белоярский ГО<br>Бисертский ГО<br>Волчанский ГО<br>Волчанский ГО<br>ГО Богданович<br>ГО Верх-нейвинск<br>ГО город Ирбит<br>ГО Карпинск<br>ГО Красноуральск<br>ГО Первоуральск<br>ГО Полевской<br>ГО Ревда<br>ГО Среднеуральск<br>ГО Староуткинск<br>ГО Староуткинск<br>ГО Староуткинск<br>ГО Сруднеуральск<br>ГО Сроднеуральск<br>ГО Среднеуральск<br>ГО Сроди Красноуральск<br>ГО Среднеуральск<br>ГО Среднеуральск<br>ГО Среднеуральски<br>ГО Среднеуральски<br>ГО Среднеуральски<br>ГО Среднеуральски<br>ГО Среднеуральски<br>ГО Сроди Красноуральски<br>ГО Среднеуральски<br>ГО Среднеуральски ГО |

© 2007-2020 АО «ИРТЕХ». Все права защищены.

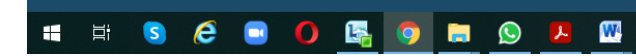

🔟 💆 🖲 🕲 🕼 🔃 📰 😂 🏶 🏶 🗘 🌠 🏫 🔶 🏗 🖓 M 🖓 Pyc 🕺

Напоминаем, перед началом приема заявлений на Портале выводится подобное сообщение:

| Портал образовательных услуг                                                                                               |                                                                                         | Войти через ЕСИА                                                             |
|----------------------------------------------------------------------------------------------------|-----------------------------------------------------------------------------------------|------------------------------------------------------------------------------|
| Главная » Выбор типа подачи заявления • Регистрация заявлени                                                               | ия в 1-ый класс будущего учебного года                                                  |                                                                              |
| Внимание! Данная услуга гарантированно работает в двух после,<br>Google Chrome, Firefox, Internet Explorer, Safari, Яндекс | едних версиях браузеров × Внимание! Данные заполняются и Проверочное слово использует к | на основании информации из документов.<br>ириллицу в любом регистре и цифры. |
| 💷 Регистрация заявления в 1-ый кла                                                                                         | асс будущего учебного года                                                              |                                                                              |
| Выберите муниципалитет                                                                                                    | Арамильский ГО                                                                          | <u> </u>                                                                     |
|                                                                                                    | Регистрация еще не началась                                                             |                                                                              |
| Начало регистрац                                                                                                    | ции запланировано на 01.04.2021 0:00:00 по местному времени ( <sub>г.Нижни</sub>        | й Тагил                                                                      |
|                                                                                                    |                                                                                         |                                                                              |
| 10                                                                                                    | $3 \cdot 11 \cdot 38 \cdot 31$                                                          |                                                                              |
| 1.                                                                                                    |                                                                                         |                                                                              |
|                                                                                                    |                                                                                         |                                                                              |
| По оконч                                                                                                    | чании отсчета форма регистрации заявлении оудет открыта автоматически.                  |                                                                              |
|                                                                                                    |                                                                                         |                                                                              |

© 2007-2020 АО «ИРТЕХ». Все права защищены

# # # 0 6 0 🖪 0 🖪 0 🗷 🖉

📴 📴 🖲 🚺 🚱 🔯 🔛 🔜 🖾 🎨 🚱 🔂 🌠 😭 🥕 🖓 рус 12:21 🛐

## Заполнить форму регистрации заявления!

Пройти процесс регистрации по шагам

### Шаг 1 – Ввод данных заявителя

Примечание:

данные паспорта переписать с паспорта без ошибок и сокращений

\* Законный представитель – родитель или опекун.

Лицо, действующее от имени законного представителя (на основании нотариальной доверенности)

| 🖂 Отправленные - Поч                         | чта Mail.ru 🛛 🗙 🛛 🔀 Просмотр запроса: #WYT-245-7 🗙 📔 🔕 Школам. Электронное расписан 🗙 📔 Аудит пользователей АИС Е-усл | 🗙 📔 М Входящие (180) - upro.ntagil@g: 🗙 📔 🖬 Планирование расходов-Инфо; 🗙 | Регистрация заявления   Портал × | +     | -        | ø                 | $\times$ |
|----------------------------------------------|----------------------------------------------------------------------------------------------------|---------------------------------------------------------------------------|----------------------------------|-------|----------|-------------------|----------|
| $\leftrightarrow$ $\rightarrow$ C $\cong$ ed | tu.egov66.ru/Modules/OOOMODULE/?once=Y3vikdTOhAPwSrRNOjUfuBY6xp41uwVQB02tgXGRIXU3vkx1zrutXlyzH8I7NTqBSqlED            | iwBcYu-bY48rcvMwNgvXbw#/                                                  |                                  |       | ☆ 🌧      | * 😑               | :        |
|                                              | выберите муниципалитет                                                                                                | г. Нижний Тагил                                                           |                                  | ~     |          |                   | ^        |
|                                              | Заполни:<br>Поля, отмеченные звездочкой (                                                                             | ГЕ форму:<br>*), обязательны для заполнения!                              |                                  |       |          |                   |          |
|                                              | Данные з                                                                                                    | аявителя                                                                  |                                  |       |          |                   |          |
|                                              | Заявитель                                                                                                    | Удостоверение личности                                                    |                                  |       |          |                   |          |
|                                              | Фамилия*                                                                                                    | Паспорт гражданина РФ                                                     | Тип документа                    |       |          |                   |          |
|                                              | Имя*                                                                                                    | Серия*                                                                    |                                  |       |          |                   |          |
|                                              | Отчество                                                                                                    | Номер*                                                                    |                                  |       |          |                   |          |
|                                              | при налични заполняется обязательно<br>Дата рождения*                                                                 | Кем выдан*                                                                |                                  |       |          |                   |          |
|                                              | Место рождения*                                                                                                    | Дата выдачи*                                                              | Ē                                |       |          |                   |          |
|                                              | Законный представитель 🗸                                                                                              | Код подразделения*                                                        |                                  |       |          |                   |          |
|                                              | Тип заявителя*<br>Выберите тип родства                                                                                |                                                                           |                                  |       |          |                   |          |
|                                              | Тип родства*                                                                                                    |                                                                           |                                  |       |          |                   |          |
|                                              | © 2007-2020 AO «ИРТЕХ                                                                                                 | ». Все права защищены.                                                    |                                  |       |          |                   |          |
| 🖷 🛱 S                                        | e 🗉 🕐 🖪 🧿 🖿 🚥 🗷                                                                                                    | II 🖬 🕲 🕲                                                                  | ) 🕼 🔟 📄 😂 🥵 😔 🖡 😔 🗘 🌠 😪 .        | ▶ ҧ ٩ | ») РУС 1 | 9:06<br>5.03.2021 | 1        |

# Шаг 2 – Ввод данных ребенка

|                                     | данные рессина  |            |               |
|-------------------------------------|-----------------|------------|---------------|
| ФИО                                 | Удостоверени    | е личности |               |
| Фамилия*                            | Свидетельство о | рождении   | ~             |
| Имя*                                | Серия*          |            | Тип документа |
| Отчество                            | Номер*          |            |               |
| 1ри наличии заполняется обязательно |                 |            |               |
| Дата рождения*                      | Выдан*          |            |               |
| Место рождения*                     | Дата выдачи*    |            | Ē             |
|                                     | Номер актовой з | записи*    |               |
|                                     |                 |            |               |
|                                     |                 |            |               |
|                                     |                 |            |               |

Примечания:

- данные свидетельства о рождении переписать с документа без ошибок

# - если адрес регистрации совпадает с адресом проживания, при нажатии соответствующей кнопки, поля справа заполняются автоматически

| 💌 Отправленные - Почта Mail.ru 🛛 🗙 Просмотр запроса: #WYT-245-7 🗙 🛛 🏵 Ши | колам. Электронное расписан 🗴 📔 Аудит пользователей АИС Е-усн 🗴 🛛 M Входящие (180) - upro.ntagil@gi 🗴 📔 Планирование раскодов-Инфон 🗴 📀 Регистрация заявления   Портан 🗴 | +         | -               | o ×           | ¢ |
|--------------------------------------------------------------------------|----------------------------------------------------------------------------------------------------|-----------|-----------------|---------------|---|
| ← → C                                                                    | RNOjUfuBY6xp41uwVQB02tgXGRIXU3vkx1zrutXlyzH8I7NTqBSqIEDiwBcYu-bY48rcvMwNgvXbw#/                                                                                          |           | 2 1             | • 👶 :         |   |
|                                                                          | י וטאינעי פגרטבטעי ספראנעי                                                                                                    |           |                 |               | • |
|                                                                          | Адрес                                                                                                    |           |                 |               |   |
| Адрес регистрации ребёнка                                                | Адрес проживания ребёнка                                                                                                    |           |                 |               |   |
| Регион*                                                                  | Регион*                                                                                                    |           |                 |               |   |
| Район                                                                    | Район                                                                                                    |           |                 |               |   |
| При наличии заполняется обязательно                                      | При наличии заполняется обязательно                                                                                                    |           |                 |               |   |
| Город/Населенный пункт                                                   | Город/Населенный пункт                                                                                                    | _         |                 |               |   |
| При наличии заполняется обязательно                                      | При наличии заполняется обязательно                                                                                                    |           |                 |               |   |
| Улица                                                                    | Улица                                                                                                    |           |                 |               |   |
| При наличии заполняется обязательно                                      | При наличии заполняется обязательно                                                                                                    |           |                 |               |   |
| Дом*                                                                     | Дом*                                                                                                    | -         |                 |               |   |
| Строение                                                                 | Строение                                                                                                    | -         |                 |               |   |
| Корпус                                                                   | Корпус                                                                                                    | -         |                 |               | l |
| Квартира                                                                 | Квартира                                                                                                    |           |                 |               |   |
|                                                                          |                                                                                                    |           |                 |               |   |
|                                                                          | АДРЕС РЕГИСТРАЦИИ СОВПАДАЕТ С АДРЕСОМ ПРОЖИВАНИЯ                                                                                                    |           |                 |               |   |
|                                                                          |                                                                                                    |           |                 |               |   |
|                                                                          |                                                                                                    |           |                 |               |   |
|                                                                          | © 2007-2020 АО «ИРТЕХ». Все права защищены.                                                                                                    |           |                 |               | Ŧ |
| # # 5 6 = 0 🖪 5 🖶 😃                                                      | 🖪 🔄 S O 🕼 N 🛄 🗃 📓 🔩 📀 🗘 🕅 🤿                                                                                                    | ▲ 記 ⑴) P. | ус 9:1<br>15.03 | 17<br>.2021 🖥 |   |

#### Указываем контактные данные:

| 🖸 Отправленные - Почта Mail.ru 🗙 🛛 🔀 Просмотр запроса: #WYT-245-7 🗙 🗍 🕲 Школам. Электронное расписан 🗙 🗍 🖬 Аудит пользователей АИС Е-уст | 🗙   M Входящие (180) - upro.ntagil@g: 🗙   📑 Планирование расходов-Инфо; 🗙 🔕 Регистрация заявления   Порта: 🗙 + - 🗖 🗙 |
|----------------------------------------------------------------------------------------------------|----------------------------------------------------------------------------------------------------|
| C le edu.egov66.ru/Modules/OOOMODULE/?once=Y3vikdTOhAPwSrRNOjUfuBY6xp41uwVQ802tgXGRIXU3vkx1zrutXlyzH8I7NTqBSqlED                         | iiwBcYu-bY48rcvMwNgvXbw#/ 🔍 🚖 🌲 🎯 🗄                                                                                  |
| Адрес регистрации совпад                                                                                                    | ает с адресом проживания                                                                                             |
| Контактная                                                                                                    | информация                                                                                                    |
| Способы связи                                                                                                    | Контактные данные                                                                                                    |
| E-mail                                                                                                    | E-mail                                                                                                    |
| Телефон                                                                                                    | Телефон                                                                                                    |
| Выберите хотя бы один способ связи и<br>заполните соответствующее поле                                                                   |                                                                                                    |
| © 2007-2020 АО «ИРТЕХ<br>                                                                                                    | ». Все права защищены.                                                                                               |
| = = <u>0 E</u> <u>0 E</u>                                                                                                    | 📴 🔤 😒 🖉 🕼 📄 🚍 🌆 🏶 🏶 🗘 🕅 🏹 🖓 Pyc 🤐 15.03.2021                                                                         |

Примечание:

- рекомендуем указать адрес электронной почты, в этом случае Вы мгновенно будете получать все уведомления об обработке заявления на указанный адрес

#### Шаг 3 – Выбор желаемого образовательного учреждения

- Устанавливаем Программу обучения – «Любая»

- При наличии льгот, выбираем «Имеется льгота» (перечень льготных категорий и документы, необходимые для

подтверждения льготы, перечислены в административном регламенте)

| Программа<br>обучения              | Любая                           | • Der                                                                                                    | Без льготы<br>Без льготы<br>Имеется ль | rota              |   |
|------------------------------------|---------------------------------|----------------------------------------------------------------------------------------------------|----------------------------------------|-------------------|---|
|                                    |                                 | Загрузить ОО по выбранным пара                                                                                                    | метрам                                 |                   |   |
|                                    |                                 | © 2007-2018 3AO «ИРТех». Все права защ                                                                                                    | арищены.                               |                   |   |
| Выбираем команду Появляется список | «Загрузить ОО<br>всех школ горо | по выбранным параметр<br>да:                                                                                                    | ам»                                    |                   |   |
|                                    |                                 | Не выбозна                                                                                                    |                                        |                   |   |
|                                    | Дополнительны                   | МАСУ гимназия № 18<br>МАСУ Гимназия № 86<br>МАСУ лицей № 39                                                                                                    |                                        |                   |   |
|                                    | Свойства требу                  | МАОУ НОШ № 43<br>МАОУ Политехническая пимназия<br>МАОУ СОШ № 40<br>МАОУ СОШ № 51                                                                                   |                                        | гория             |   |
|                                    | Программа<br>обучения           | МАОУ СОШ № 9<br>МАОУ СОШ № 9<br>МАОУ СОШ № 5 с углубленным изучением отдельных пред<br>МБОУ ГМ СОШ<br>МБОУ НОШ №34<br>МБОУ НОШ №34<br>МБОУ СОШ °ЦО №1 <sup>4</sup> | дметов им. Г.Н.Зайцева                 | ам                | • |
|                                    | Общеобразоват                   | MEOY COLLI Nº 10<br>MEOY COLLI Nº 13<br>MEOY COLLI Nº 138                                                                                                    |                                        |                   |   |
|                                    | Выбор ООО                       | МБОУ СОШ № 144<br>МБОУ СОШ № 20<br>МБОУ СОШ № 21 "Кадетская школа"                                                                                                 |                                        | ганизация и класс |   |
|                                    | Организация                     | Не выбрана 🔹                                                                                                    |                                        |                   |   |
|                                    | Knacc                           | Не выбран 🔹                                                                                                    |                                        |                   |   |
|                                    | Выберите предпочита             | емую организацию и класс                                                                                                    |                                        |                   |   |

| Выбираем, школу и класс – 1    |                                                                                   |                                                                       |                                 |
|--------------------------------|-----------------------------------------------------------------------------------|-----------------------------------------------------------------------|---------------------------------|
| Выбор ООО                      |                                                                                   | Выбранная организация и класс                                         |                                 |
| Организация                    | MAOV nuqeê Ne 39                                                                  | МАОУ лицей № 39, 1 класс<br>Отменеть выбор                            |                                 |
| Класс                          | 1 •                                                                               |                                                                       |                                 |
|                                | Я даю согласне на обработку персональ<br>верны и соответствуют данным в подтве    | ных данных. Все данные введенные мной<br>эждающих документах *        |                                 |
|                                | Проверочное слово *                                                               | Под                                                                   | гверждаем согласие на обработку |
|                                | 72,// -ш,/2,   <sup>µ</sup> ЦЦ <sub>и</sub><br>Введите текст с картинки           | перс                                                                  | ональных данных, вводим и       |
|                                | Для подтверждения проверочного<br>слова нажмите зеленую кнопку с<br>галочкой      | под                                                                   | тверждаем проверочное слово.    |
|                                | Зарегистрировать обращение                                                        |                                                                       |                                 |
| Подаем команду «Зарегистрирова | ать обращение».                                                                   |                                                                       |                                 |
| (HE<br>O                       | —<br>ОБЯЗАТЕЛЬНО ПРО<br>ОБХОДИМО УБЕДИТЬ<br>ДОПУЩЕННЫХ ПРИ Р                      | ОВОДИМ ПРОВЕРКУ<br>Ся, ЧТО НЕТ СООБЩ<br>ЕГИСТРАЦИИ ОШИБ               | ЕНИЙ<br>КАХ)                    |
|                                |                                                                                   |                                                                       |                                 |
| Внимание<br>Проверить          | I Ваше обращение принято в обработку по<br>статус Вашего обращения можно на стран | д номером 1801258244448624927 (25.0<br>ице поиска обращений (перейти) | 1.2018 09:51:12).               |
|                                | Обязательно выбрать                                                               | команду «ПЕРЕЙТИ»                                                     |                                 |

Набрать в появившемся окне – номер обращения и Выбрать команду «Найти».

# Рекомендуем сделать фото или скриншот экрана Напоминаем, что в случае подачи заявления в электронном виде Вы должны в течение 3 рабочих дней, следующих за днем регистрации, подойти в выбранное учреждение с оригиналами документов

Если у Вас возникают вопросы, контактная информация: главный специалист управления образования по вопросам информатизации Елена Петровна Бабенко тел. рабочий 8 (3435) 47-81-14

<u>!!! Экстренные ситуации</u>

- Если по техническим причинам Портал образовательных услуг Свердловской области недоступен для регистрации заявления, рекомендуем использовать ЕПГУ: https://www.gosuslugi.ru